Windows 講座

2021年4月13日 パソコンを使いこなす会

【第1回分科会のテーマ: – フォルダーのカスタマイズ、ブラウザと検索サイト –】

皆様は開きたいフォルダーを探す時に苦労することがありませんか? 今回学習するフォルダーの名前に記号を付けることで探しやすくなります。 また、フォルダーの「アイコン」表示を変えることにより、さらに視覚的に簡単に探すこ とが出来ます。100個ほどの「アイコン」がありますから、テキストに拘らず、皆様の好 みでぜひ試してみてください。

- 1. フォルダーの名前に記号を付ける
- 2. フォルダーのアイコン表示を変える
- 3. ブラウザと検索サイト
- 1. フォルダーの名前に記号を付ける

下記の例のように、名前の先頭の文字を同じにる(PCなど)、通し番号(①②③など)、ア ルファベット(A、B、C)などを使うことで、グループを作ることもできます。 学習では「PC」のグループを演習します。その他についてはご自身のフォルダーで作成を 試みてください。

先ず「PC」を入力してみましょう。「フォルダー」を右クリック―「名前の変更」―「PC」
 「トラブル」―「分科会テキスト」―「分科会名簿他」の3個のフォルダーを変更する。

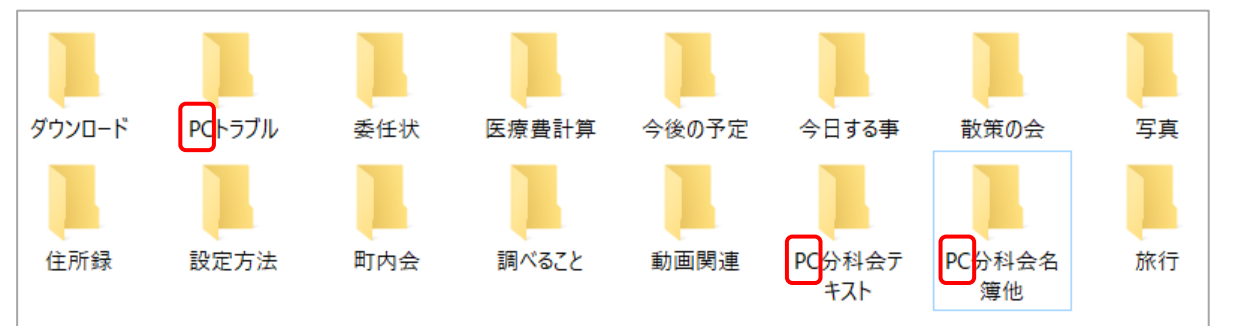

② 「PC トラブル」ー「PC 分科会テキスト」ー「PC 分科会名簿他」の作成後、一度保存 し、再度開くと、以下のように「PC……」のグループが表示される。

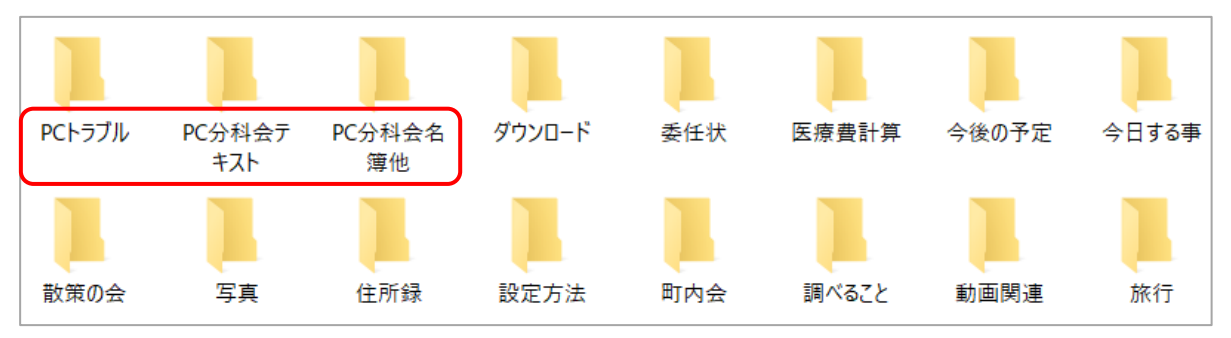

③「フォルダー」を右クリックー「名前の変更」―「名前」の前に「まる」などを入力― 「記号」に変換。※この表に無い記号は沢山あります、いろいろ試してみてください。

|              |                               |   | 記号・マーク   |                                                                                      |
|--------------|-------------------------------|---|----------|--------------------------------------------------------------------------------------|
|              |                               |   | B0-7 × 7 |                                                                                      |
|              |                               |   | 読み       | 記号                                                                                   |
|              | 围<(0)                         | Ш | まる       | 0 • 8                                                                                |
| PCh-51       | 新しいウィンドウで聞く(E)                | Ш | さんかく     |                                                                                      |
|              | ウイック アクセスにどン団めする              | Ш | しかく      |                                                                                      |
|              | Corel PaintShop Pro X7 で参照します | Ш | ひしがた     | ◊♦                                                                                   |
|              | アクセスを許可する(G) >                | Ш | ほし       | <b>☆★</b>                                                                            |
| - <b>-</b> 2 | スーパーセキュリティ >                  | Ш | しろまる     | 0                                                                                    |
| 写并           | ライブラリに適加(0) >                 | Ш | くろまる     | •                                                                                    |
| _            | スタート メニューにドン 雪めする             | Ш | にじゅうまる   | 0                                                                                    |
|              | 送á(N) >                       | Ш | しろぼし     | <b>A</b>                                                                             |
| _            | ម្លាមក្តេច())                 | Ш | くろぼし     | *                                                                                    |
|              | $\exists F - (C)$             | Ш | おす       | ਰਾ                                                                                   |
| -            | ショートカットの作成(の)                 | Ш | めす       | \$                                                                                   |
|              | A(Be(D)                       | Ш | ゆうびん     | T                                                                                    |
| ſ            | 名前の変更(M)                      | Ш | きごう      | $\mp \oplus \bigcirc \bigcirc \bigcirc \rightarrow \leftarrow \uparrow \land \flat $ |
|              | プロ <i>ו</i> (דוות)            | Ľ | JL       | IST. SYSTEMS SAPPORT より引用4                                                           |

④ 記号を付けることでグループ分けが出来ます。
 「▶」と「▷」は「さんかく」で、「●」は「まる」で入力
 「◆」は「しかく」で入力

⑤ 下図は、全てのフォルダーに記号を付けた例です。
 作成後、一度保存し、再度開くと、グループ別にフォルダーが並び、整列されます。
 「▶パソコンのグループ」、「▷パソコン作業のグループ」、「●趣味・娯楽のグループ」、
 「◆予定などのグループ」など、視覚的に探しやすくなります。

|            |                | 記号            | を付けたフォ      | ルダーの表示 | Ŕ     |     |      |
|------------|----------------|---------------|-------------|--------|-------|-----|------|
| ▶PCトラブル    | ▶PC分科会<br>テキスト | ▶PC分科会<br>名簿他 | ▷ダウンロー<br>ド | ▷設定方法  | ●散策の会 | ●写真 | ●旅行  |
|            |                |               |             |        |       |     |      |
| ◆今後の予<br>定 | ◆今日する<br>事     | ◆調べること        | 委任状         | 医療費計算  | 住所録   | 町内会 | 動画関連 |

- 2. フォルダーのアイコン表示を変える
  - ① 「フォルダー」を右クリック―「プロパティ」―「カスタマイズ」

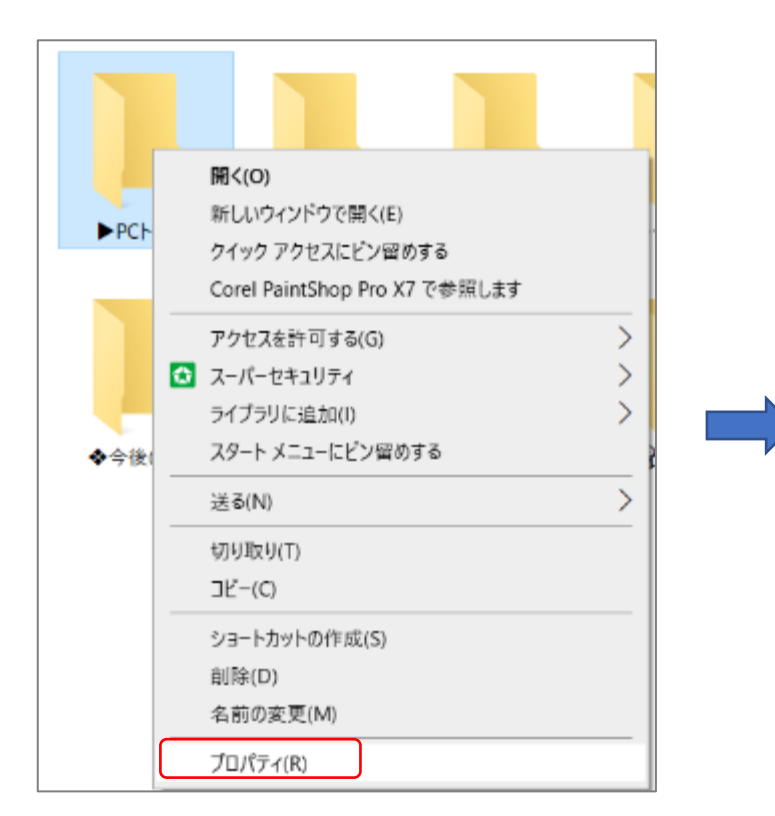

| -           |                       |               |
|-------------|-----------------------|---------------|
| 種類:         | ファイルフォルター             |               |
| 場所:         | E洋◆純作業ギフォル            | ダーの名前を替えるギカスタ |
| リイズ:        | 115 /CeFF (115 /CeF   | (1-)          |
| ディスク上のサイ    | イズ: 32.0 KB (32,768 パ | (F)           |
| 内容:         | ファイル数: 1、フォルタ         | ダー数:0         |
| 作成日時:       | 2020年7月8日、12          | :52:35        |
| <b>属性</b> : | ■ 読み取り専用 (フォルダ        |               |
|             | □ 隠しファイル(H)           | 詳細設定(D)       |

② 「アイコンの変更」 一カーソルして「アイコン」を選択

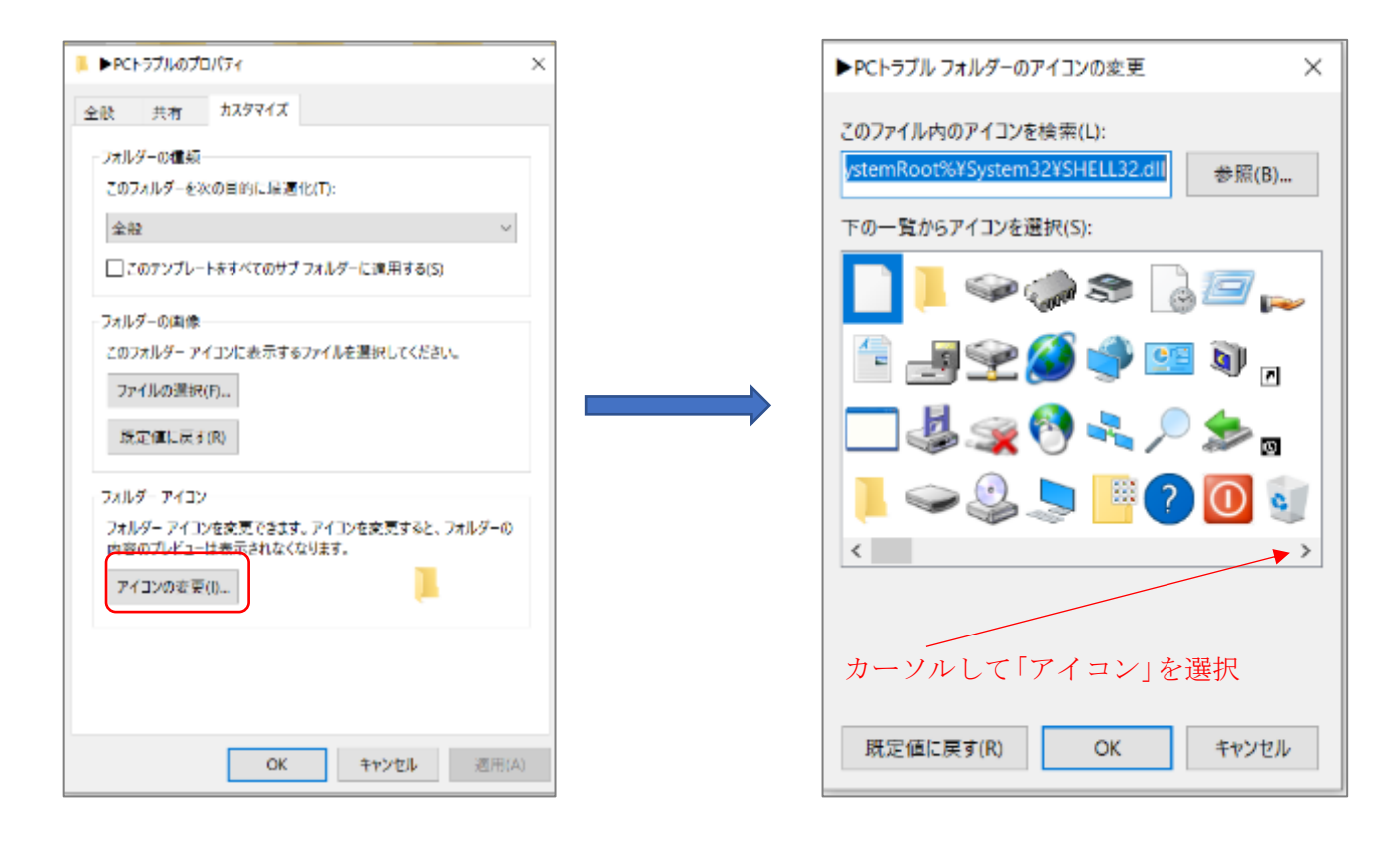

③ 「PC トラブル フォルダーのアイコン変更」―「OK」をクリック ―「PC トラブルのプロパティ」」―「OK」をクリックします。

| ▶PCトラブル フォルダーのアイコンの変更 ×                                                           | ▶ PCトラブルのプロパティ                                                                                                    | ×   |
|-----------------------------------------------------------------------------------|----------------------------------------------------------------------------------------------------|-----|
| 2077イル内のアイコンを検索(L):<br>「stemRoot%¥System32¥SHELL32.dli 参照(B)<br>下の一覧からアイコンを選択(S): | <ul> <li>全般 共有 カスタマイズ</li> <li>フオルダーの標類<br/>このフォルダーを次の目的に最適化(T):</li> <li>全般 、</li> <li>このアンプレートをすべてのサブ フォルダーに適用する(S)</li> <li>フォルダーの画像<br/>このフォルター アイコンに表示するファイルを選択してください。</li> <li>ファイルの選択(F)</li> <li>展定値に戻す(R)</li> <li>フォルダー アイコン</li> <li>フォルダー アイコン</li> <li>フォルダー アイコン</li> <li>フォルダー アイコン</li> <li>アイコンの変更(T)</li> </ul> | 3   |
| 既定値に戻す(R) OK キャンセル                                                                | OK キャンセル 適用                                                                                                    | (A) |

④ フォルダーの「アイコン」が変更になりました

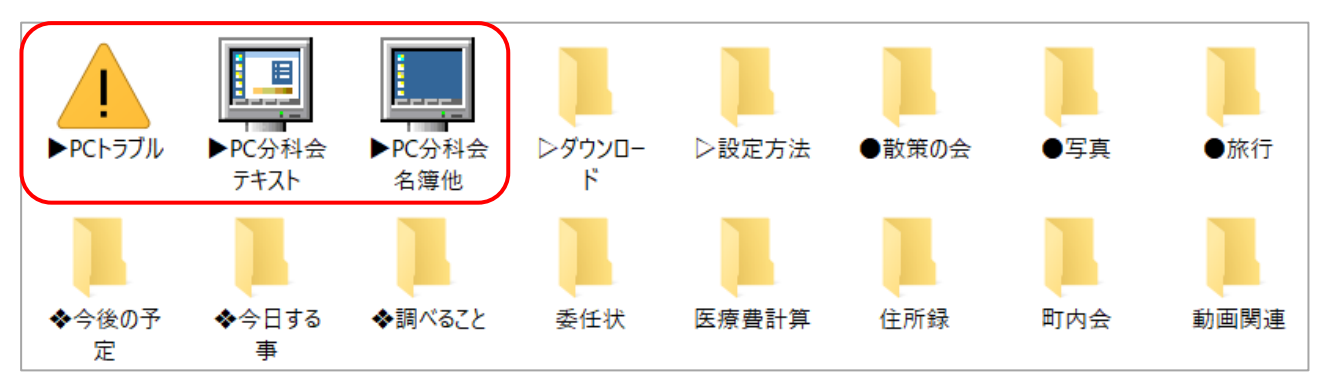

⑤ 上の図の「フォルダー」の「アイコン」をすべて変更した例です。

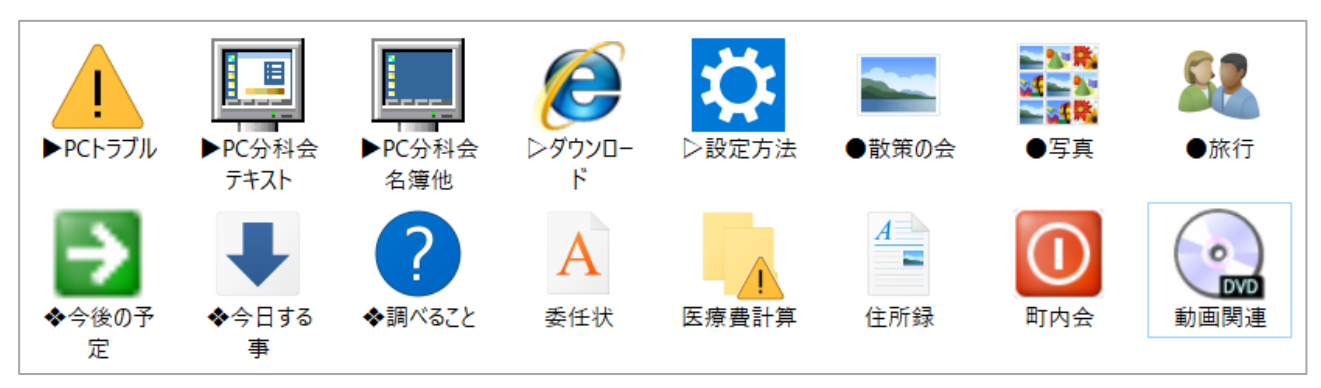

#### 【参考】IME パッドの記号も使えます

IME パッド・文字一覧委は「アラビア文字」や「矢印」、「数字」など、その他いろいろな 文字が収録されています。この中の文字を試すのも一案です。

「A/あ」を右クリックで、「IME パッド」を選択するか、
 タスクバーの「言語バー」で「IME パッド」をクリックすると

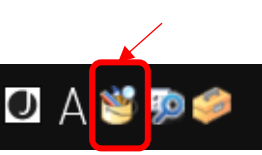

② 「IME・文字一覧」のが表示され、「文字カテゴリ」をカーソルして選択

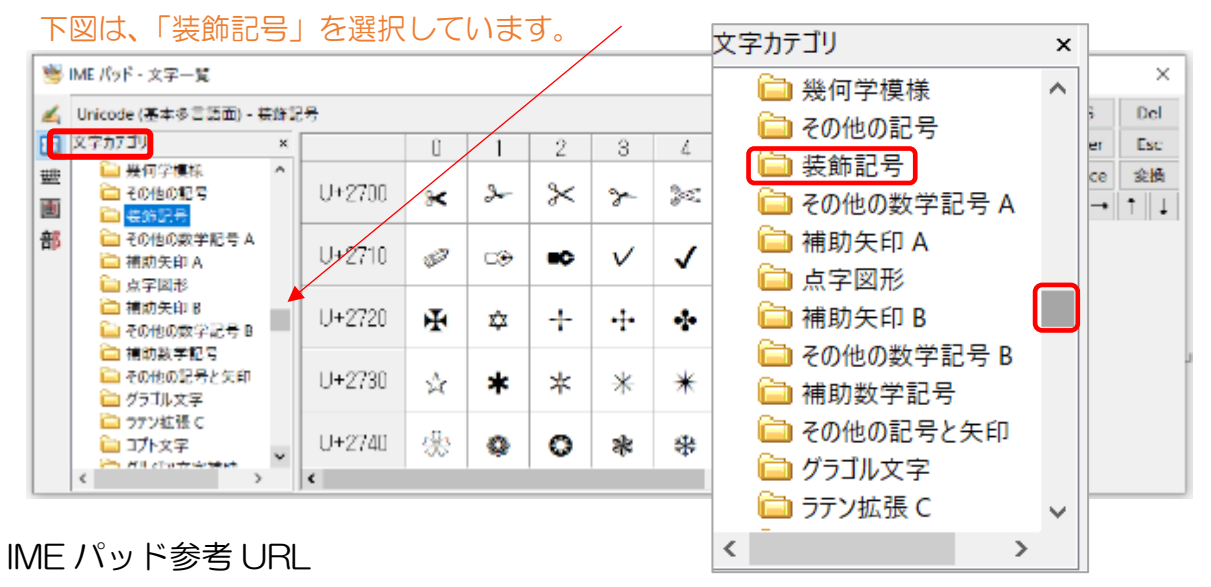

http://www.shuiren.org/chuden/teach/ms-ime2010/ime2010-4.htm

以上

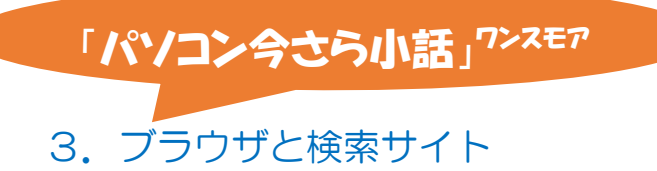

## ブラウザの歴史

| ◎ バソコン・プラウザーの国内                | 歴史を見ると、1995年にWindows95の「IE」でインターネ     |
|--------------------------------|---------------------------------------|
| 白月平 旧エッジ 4.1 その他<br>ファイア 1 2.9 | ットが利用できるようになり、その後に動作の軽いグーグルの          |
| フォックスー7.5<br>新エッジー87           | 「Chrome」が登場し、対抗馬として Windows10 で「Edge」 |
| インターネット 9.2 クローム               | が搭載されました。マイクロソフトとグーグルの戦いですね。          |
| サファリ-9.6 58.4%                 | 現在「IE」はVer.11となり、「Edge」は旧から「新Edge」に   |
| (スタットカウンター調べ、7月現在)             | なっています。                               |
| 2020年9月6日読売新聞掲載                |                                       |

こんなことを耳にしたので、もう一回。 質問 1. グーグル Chrome と Google との違いは何? 質問 2. Google と Yahoo と何が違うの?

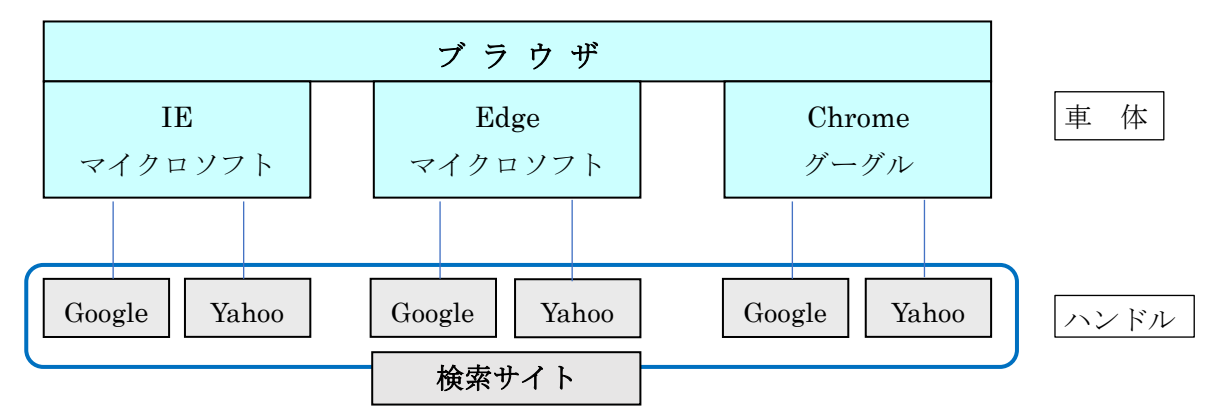

車に例えると、ブラウザは<u>車体</u>、検索サイトの「Google」と「Yahoo」は<u>ハンドル</u>です。<u>ハンド</u> <u>ル</u>はブラウザのどの<u>車体</u>にも取り付けられると考えると分かりやすいと思います。

質問1の答えは、グーグル社の「Chrome」という車体に、純正の「Google」のハンドル を取り付けた。

質問2の答えは、「Google」と「Yahoo」は両方ともハンドルです。

それでは、質問3です。せっかくある Google ハンドル使わず、車体の Chrome で検索が出来てしまうのは、どういうことなのでしょう?

それは、自動運転と考えればいいのではないでしょうか。Chrome と純正の Google が一体となっているので、Google ハンドルを使わなくても、車体の Chrome に自動運転で直接、指示(検索)が出来るということです。

以上のことは文章では分かりにくいですよね。次ページ以降を教室で画面を見ながら説明したいと 思います。

# ① グーグル「Chrome」と「Googl で検索」の違い

① 「Chrome」の画面を開いて、「Google アプリ」から<u>「検索」</u>をクリック。

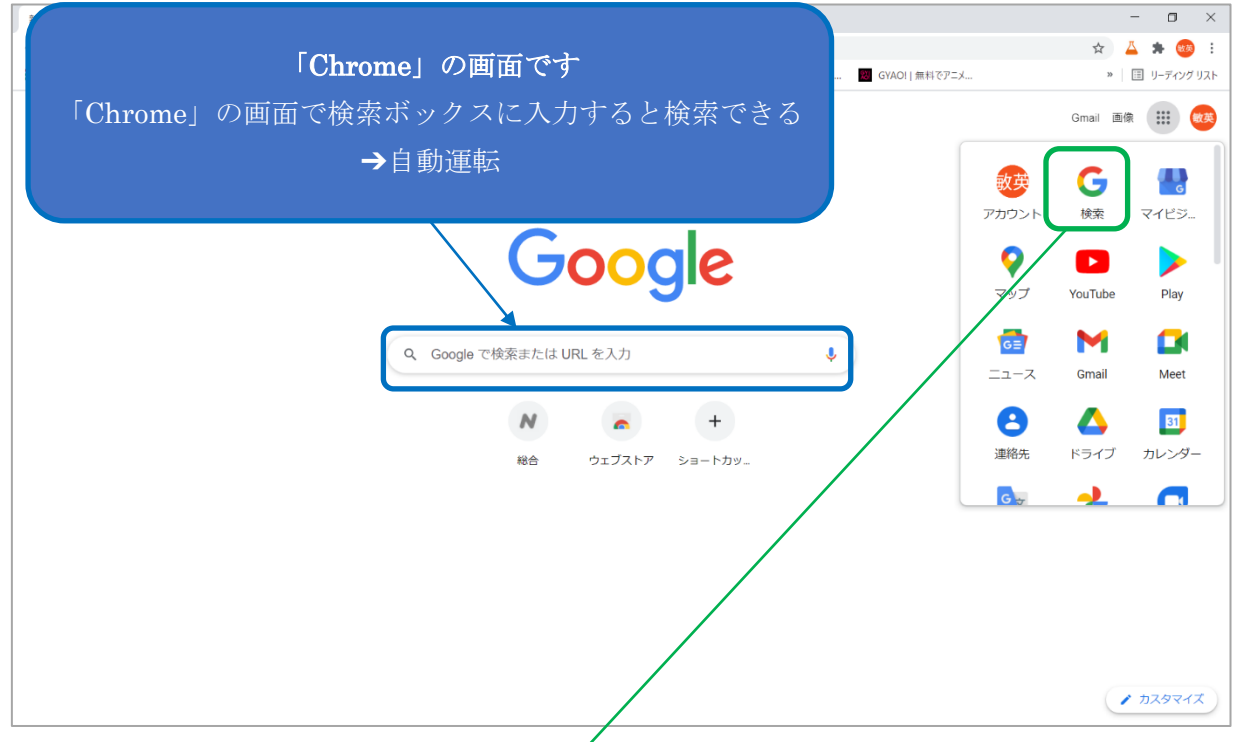

②「Chrome」の「Google アプリ」がら開いた「Google で検索」の画面
 ※上図の「Chrome」と下図の「Google の検索」の画面の見た目は変わっていません。これが
 自動運転の意味です。通常は、上図の「Chrome」の画面から検索の操作をしましょう。

|                     |                          |        |                                                                                                    |                                                                 |         |       |            |       | - |
|---------------------|--------------------------|--------|----------------------------------------------------------------------------------------------------|-----------------------------------------------------------------|---------|-------|------------|-------|---|
| -                   | G Coop                   | de .   | × +                                                                                                    |                                                                 |         |       | -          | n x   |   |
| ,p                  | $\leftarrow \rightarrow$ | C # 9  | ogle.co.jp/webhp?tab=wwdauthy_c=0                                                                                                |                                                                 | ۲       | 文     | <u>4</u> * | • 💿 i |   |
|                     |                          |        |                                                                                                    | 京会部総理部が以上、 🦷 記台・NHEプラス 🌾 国際会社学は代表・2 🧧 GYACI   第1577134. 🗶 10405 | (942.74 | *     |            | *     |   |
|                     |                          | Goo    | gle」検索の画面です                                                                                                    |                                                                 | nal de  | n 111 |            | ヴィン   |   |
| ۲                   | Гс                       | (1     |                                                                                                    |                                                                 |         |       |            |       |   |
|                     |                          | hrom   | e」の画面から「傾窓」丿                                                                                                    | 日を日け亦わらわい                                                       |         |       |            |       |   |
|                     | -10                      | 11 20  | カリックナスレートの                                                                                                    | 見た日は変わりない                                                       |         |       |            |       |   |
| - 49                |                          | 9 2    | $\gamma \gamma \gamma \gamma \gamma \gamma \gamma \circ \circ \circ \circ \circ \circ \circ \circ \circ \circ \circ \circ \circ$ | <b>~</b> .                                                      |         |       |            |       |   |
| 327                 | G                        | റമില   | <b>画面からの検索にたろ</b>                                                                                                    |                                                                 |         |       |            |       |   |
| -                   |                          | 0510   |                                                                                                    | Coogle                                                          |         |       |            |       |   |
| -                   |                          |        |                                                                                                    |                                                                 |         |       |            |       |   |
|                     |                          |        |                                                                                                    | 5                                                               |         |       |            |       |   |
|                     |                          |        |                                                                                                    | *                                                               |         |       |            |       |   |
|                     |                          |        |                                                                                                    | Casala 125                                                      |         |       |            |       |   |
|                     |                          |        |                                                                                                    | mode 654                                                        |         |       |            |       |   |
|                     |                          |        |                                                                                                    |                                                                 |         |       |            |       |   |
|                     |                          |        |                                                                                                    |                                                                 |         |       |            |       |   |
|                     |                          |        |                                                                                                    |                                                                 |         |       |            |       |   |
| 70.4.40             |                          |        |                                                                                                    |                                                                 |         |       |            |       |   |
| 20 A C              |                          |        |                                                                                                    |                                                                 |         |       |            |       |   |
| >                   |                          |        |                                                                                                    |                                                                 |         |       |            |       |   |
| ः <b>भा व</b> ः<br> |                          |        |                                                                                                    |                                                                 |         |       |            |       |   |
| - 0°                |                          |        |                                                                                                    |                                                                 |         |       |            |       |   |
| 213<br>土曜日          |                          |        |                                                                                                    |                                                                 |         |       |            |       |   |
| 2020/05/12          | 日本                       |        |                                                                                                    |                                                                 |         |       |            |       |   |
| -0                  | 広告                       | ES2472 | 終始の仕組み                                                                                                    |                                                                 | プライ     | 15-   | 刑約         | 287世  |   |

## ②「Chrome」と「Edge」から開いた「Google の検索」画面の違い

 
 ① 左が「Chrome」からの「Google の検索」の画面 右が「Edge」から開いた「Google の検索」の画面 ※見た目はほとんど変わりませんが、画面上部の「タブ」に違いがあり、左の A の「Chrome」 の方は、赤の囲みで括った「ブックマーク」の一部が表示されます。

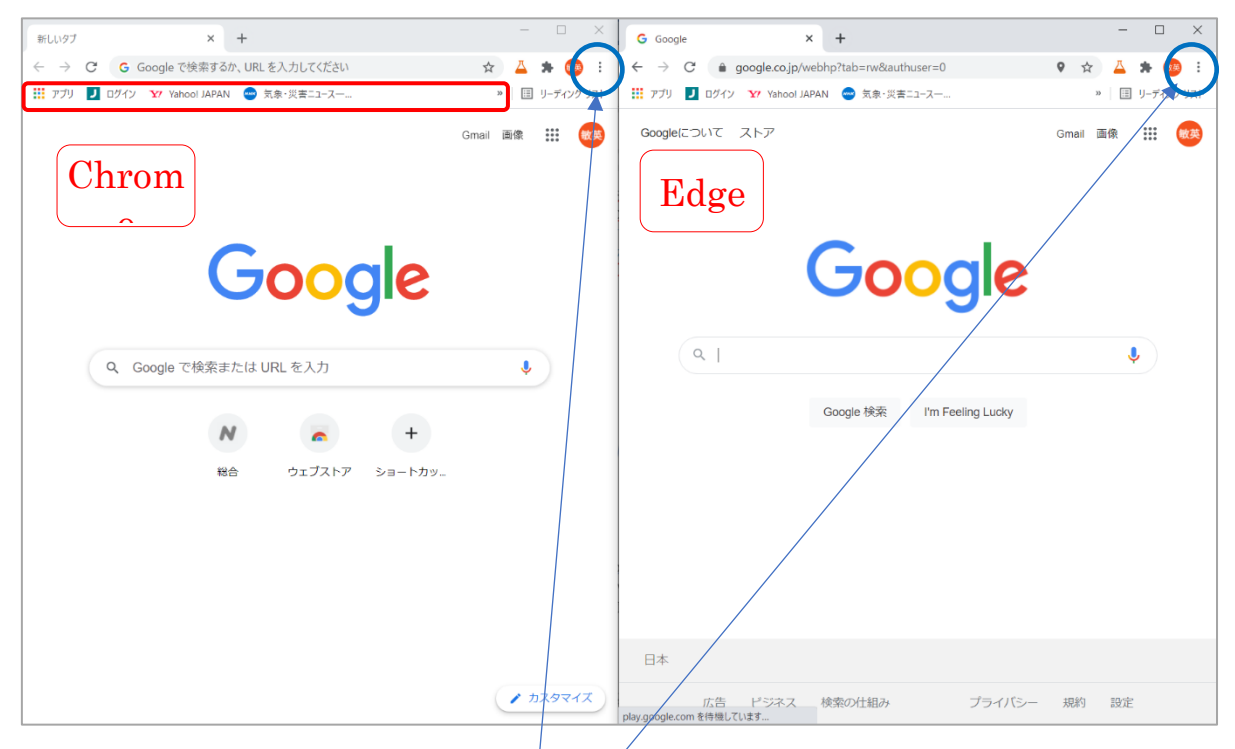

② 上の①図の右上隅の「Chrome」の〇の個所をクリック すると、下図のように「Chrome」から開いたことが 分かります。同様に「Edge」の〇の個所をクリックす ると、「Edge」から開いたことが分かります。

| Chr                                | ome 🔹 🔹 🛓                                     | * 💿 🗉                            |
|------------------------------------|-----------------------------------------------|----------------------------------|
| ス 🌾 民放公式万比比相 9 🔳 GYMOI (会判で        | 新しいウブ(1)<br>新しいウィンドウ(N)<br>シークレット ウィンドウを聞く(J) | Ctrl+1<br>Ctrl+N<br>Ctrl+Shift+N |
|                                    | 環座(F0)<br>ダウンロード(D)<br>ブックマーク(B)              | Ctrl+J                           |
| 2                                  | ズーム - 1009<br>税利(P)<br>キャスト(C)                | Si + El<br>Cid+P                 |
| -                                  | 構成(円)<br>その他のワール(L)<br>編集 (20月27月(T) コピー/C    | Ctrl+F                           |
| Google Chrome (, 1)(7)(6)          | 20210<br>AJJ(H)                               |                                  |
| ヘルフセンター(E)<br>問題の報告(R) Alt+Shift+1 | 終了(2)                                         |                                  |

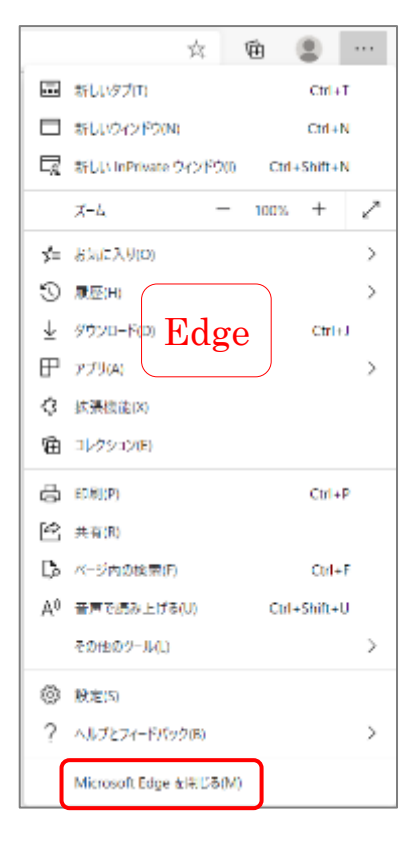

8/9

## ③「Chrome」と「Edge」から開いた「Yahoo 検索」画面の違い

左が「Chrome」から開いた「Yahoo 検索」の画面 右が「Edge」から開いた「Yahoo 検索」の画面 ※前項の2 と同様、左の「Chrome」の方は、赤の囲みで括った「ブックマーク」の一部が表 示されます。

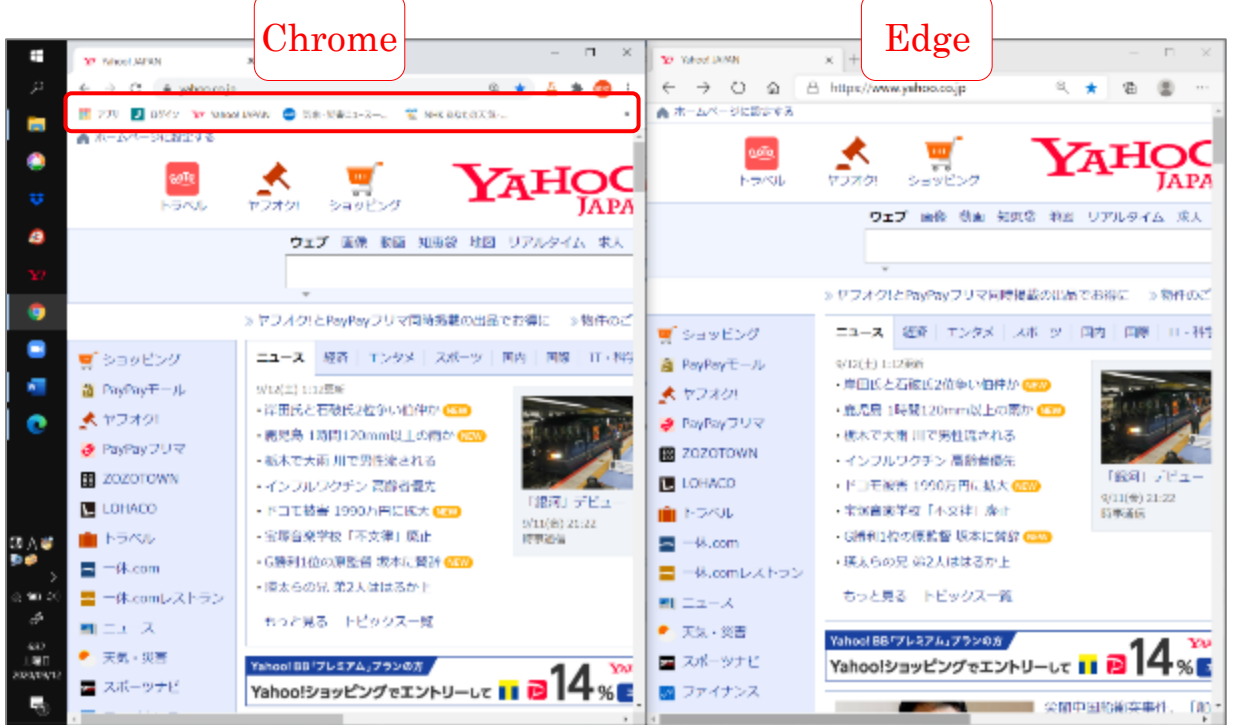

結論 見た目も操作も違いはありません。どちらにするかというよりは、主に使っている ブラウザの「Chrome」で開くか、「Edge」で開くかです。

以上